# 檢查Cisco Small Business VolP路由器上的無線 設定

## 目錄

<u>簡介</u> <u>如何獲取網路上的無線設定?</u> <u>相關資訊</u>

簡介

本文是系列文章中的一篇,旨在協助安裝、疑難排解和維護Cisco Small Business產品。

### <u>問:如何獲取網路上的無線設定?</u>A.

您需要注意的無線設定包括:

- a.) SSID
- b.) SSID廣播
- c.) 無線安全

若要檢查思科S系列路由器上的無線設定,請完成以下步驟:

檢查Cisco Small Business路由器上的無線設定

第1步:

訪問路由器的基於Web的設定頁。有關說明,請按一下<u>此處</u>。

第2步:

當路由器的基於Web的設定頁面出現時,按一下**Wireless**。

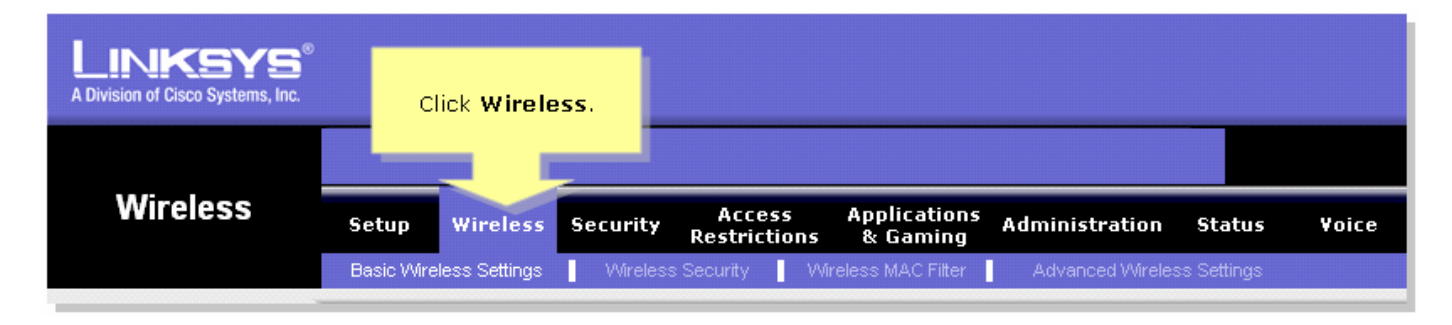

### 步驟3:

尋找**無線網路名稱(SSID)**。 如果它仍然設定為「linksys」,請將其更改為某個唯一設定,並注意「 無線SSID廣播」是否設定為**啟用**或**禁用**。

| LINKSYS <sup>®</sup><br>A Division of Cisco Systems, Inc. |                                                                                                    |
|-----------------------------------------------------------|----------------------------------------------------------------------------------------------------|
|                                                           |                                                                                                    |
| Wireless                                                  | Setup Wireless Security Access Applications Administration Status Voice<br>Restrictions & Gaming                                                                                                    |
|                                                           | Basic Wireless Settings Vireless Security Vireless MAC Filter Advanced Wireless Settings                                                                                                    |
| Wireless Settings                                         | Basic Wireless Settings                                                                                                    |
|                                                           | Wireless Network Mode: Mixed This is your SSID. If he Wireless screen allows   Wireless Network Name (SSID): linksys this is set to "linksys," change this to   Wireless Channet: Image: Change this to something unique. something unique.   Wireless SSID Broadcast: Image: Change this to something unique. something unique. |
|                                                           | More                                                                                                    |
|                                                           | Cisco Systems<br>Save Settings Cancel Changes                                                                                                    |

**第4步:** 按一下「Wireless Security」,注意目前的「Security Mode」。

| LINKSYS <sup>®</sup><br>A Division of Cisco Systems, Inc. |                         |                             |                                 |                                                                                                    |                                                                                                    |
|-----------------------------------------------------------|-------------------------|-----------------------------|---------------------------------|----------------------------------------------------------------------------------------------------|----------------------------------------------------------------------------------------------------|
|                                                           |                         | Click Wireless<br>Security. |                                 |                                                                                                    |                                                                                                    |
| Wireless                                                  | Setup Wireless          | Securit Access              | Applications Admi<br>s & Gaming | nistration Status                                                                                                    | ¥oice                                                                                                    |
| Wireless Security                                         | Basic Wireless Settings | Wireless Security           | Wireless MAC Filter Ad          | vanced Wireless Settings<br>ote of the<br>ity Mode<br>tting.<br>WPA Remote A<br>Dial In User S<br>(RADIUS), RAI<br>Wire Equivale<br>Protection (W<br><u>More</u> | rity<br>orts four<br>of security<br>r network.<br>ed Access<br>ared key,<br>Access<br>ervice<br>DIUS, and<br>ence<br>EP). |
|                                                           |                         | Save Setting                | gs Cancel Changes               |                                                                                                    | dludlu.e                                                                                                    |

如果安全模式設定為WEP:

| Wireless Security |                       |                         |                                                       |                           |  |
|-------------------|-----------------------|-------------------------|-------------------------------------------------------|---------------------------|--|
|                   | Security Mode :       | WEP 🔽                   | Take note that the number<br>selected, will determine |                           |  |
|                   | Default Transmit Key: | © 1 O 2 O 3 O 4         |                                                       |                           |  |
|                   | WEP Encryption:       | 64 bits 10 hex digits 💌 | what v                                                | what werkey you'll using. |  |
|                   | Passphrase:           | MySecretKey Generate    |                                                       | Conv. Key 1.              |  |
|                   | Key 1:                | BA3777C135              | <u> </u>                                              | This will be              |  |
|                   | Key 2:                | 8D5AA90AAD              | your WEP key.                                         |                           |  |
|                   | Key 3:                | 60A6275993              |                                                       |                           |  |
|                   | Key 4:                | A98B258607              |                                                       |                           |  |
|                   |                       |                         |                                                       |                           |  |

## 如果安全模式設定為WPA:

| Wireless Security |                    |                |                   |
|-------------------|--------------------|----------------|-------------------|
|                   | Security Mode :    | WPA Personal 💌 |                   |
|                   | WPA Algorithms:    |                | Take note of your |
|                   | WPA Shared Key:    | MySecretKey 🦳  | WPA Key. This key |
|                   | Group Key Renewal: | 3600 seconds   | snoula be unique. |
|                   |                    |                |                   |

### 第5步:

| 按一下 | Sa∨e Settings | ]   |
|-----|---------------|-----|
|     |               | - 0 |

# <u>相關資訊</u>

• <u>技術支援與文件 - Cisco Systems</u>